## Инструкция по эксплуатации ПО «Контроллер RunOS»

## Формирование топологии сети управляемых коммутаторов.

В случае использования программных сетевых коммутаторов openvSwitch, нужно настроить сеть коммутаторов, управляемых контроллером ПКС. Настройка openvSwitch выполняется с помощью команд **ovs-vsctl** и **ovs-ofctl**. Для этого на машине с установленным программным сетевым коммутатором openvSwitch выполняются команды:

ovs-vsctl add-br ovswitch\_name

создает коммутатор с именем ovswitch\_name.

ovs-vsctl add-port ovswitch\_name port\_name

создает на коммутаторе ovswitch\_name порт с именем port\_name.

ovs-vsctl set-controller ovs87 tcp:ip\_address:6653

задает для коммутатора с именем ovswitch\_name адрес контроллера ПКС.

В качестве значения **ip\_address** нужно указать сетевой адрес машины с установленным приложением контроллера ПКС.

## Базовая функциональность контроллера ПКС

После подготовки сети управляемых коммутаторов, установки приложения контроллера ПКС или **удалённого подключения к стенду** можно выполнять проверку базовой функциональности контроллера ПКС.

1. Запуск nix-shell выполняется на вычислительной машине с установленным приложением контроллера ПКС, из каталога домашнего каталога runos:

cd runos nix-shell

Запуск контроллера:

build/runos

После старта приложения контроллера ПКС выполняется обнаружение топологии сетевых устройств передачи данных, этот процесс отражается в терминале запущенного приложения:

Connection id=0 ends on switch dpid=1 switch up, dpid: 1 link up - 1:1 link up - 1:2 link up - 1:3 link up - 1:4 Connection id=1 ends on switch dpid=2 switch up, dpid: 2 link up - 2:1 link up - 2:2 link up - 2:3 Connection id=2 ends on switch dpid=3

```
switch up, dpid: 3
link up - 3:1
link up - 3:2
link up - 3:3
link up - 3:4
Connection id=3 ends on switch dpid=4
switch up, dpid: 4
link up - 4:1
link up - 4:2
link up - 4:2
link discovered - 1:1 <-> 2:1
Link discovered - 1:2 <-> 3:2
Link discovered - 1:3 <-> 4:1
Link discovered - 2:2 <-> 4:2
Link discovered - 2:3 <-> 3:1
Link discovered - 4:3 <-> 3:3
```

В примере использована сеть из четырёх коммутаторов openvSwitch.

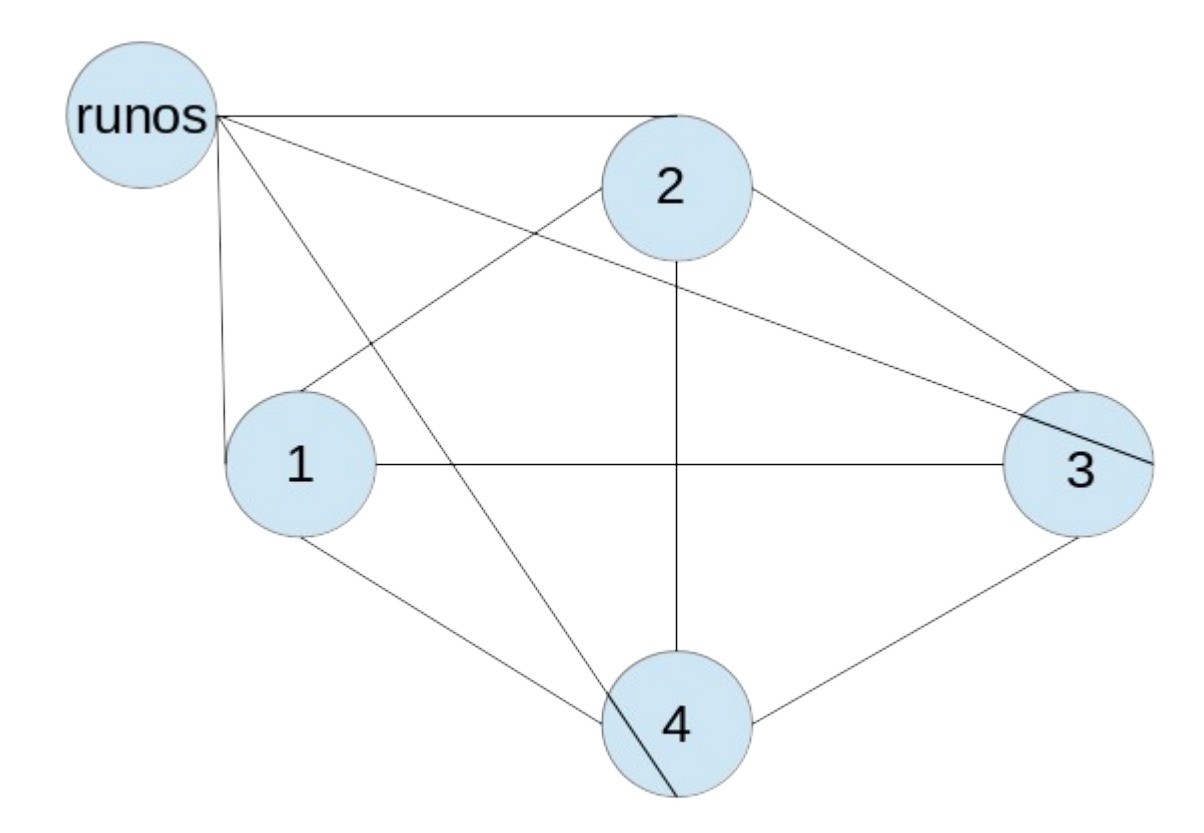

После завершения определения топологии связей можно выполнить проверку передачи сообщений для управления контроллером ПКС. Для запроса топологии управляемых коммутаторов, для этого **из терминала** нужно выполнить команду:

curl -v -X POST 'http://ip\_address:8000/qos\_topology/show\_current' -d'{"time" :
"", "format" : "real"}'

В качестве значения **ip\_address** нужно указать сетевой адрес машины с установленным приложением контроллера ПКС.

В результате выполнения запроса топологии в окно терминала будет выведен ответ

контроллера в формате json, описывающий текущее состояние каналов связи и портов коммутаторов :

```
"switches": [
{
    "dpid": "1",
    "interfaces": [
         {
              "name": "1"
         },
{
              "name": "2"
         },
{
              "name": "3"
         }
    ],
"client_interfaces": ""
},
{
    "dpid": "4",
     "interfaces": [
         {
              "name": "1"
         },
{
              "name": "2"
         },
         {
              "name": "3"
         }
    ],
"client_interfaces": ""
},
{
    "dpid": "2",
    "interfaces": [
         {
              "name": "1"
         },
{
              "name": "2"
         },
{
              "name": "3"
         }
    ],
"client_interfaces": ""
},
{
    "dpid": "3",
    "interfaces": [
         {
              "name": "1"
         },
{
              "name": "2"
         },
{
              "name": "3"
         }
    ],
"client_interfaces": ""
```

```
}
],
"links": [
        {
                 "source": {
"dpid": "2",
"port": "3"
                },
"target": {
"dpid": "3",
"port": "1"
                 },
"capacity": "1000000",
"utilized_capacity": "0"
        },
{
                 "source": {
"dpid": "3",
"port": "3"
                },
"target": {
"dpid": "4",
"port": "3"
                 },
"capacity": "1000000",
"utilized_capacity": "0"
         },
{
                 "source": {
"dpid": "2",
"port": "2"
                },
"target": {
"dpid": "4",
"port": "2"
                 },
"capacity": "1000000",
"utilized_capacity": "0"
        },
{
                 "source": {
"dpid": "1",
"port": "3"
                 },
                 "target": {
"dpid": "4",
"port": "1"
                 },
"capacity": "1000000",
"utilized_capacity": "0"
        },
{
                 "source": {
"dpid": "1",
"port": "2"
                  },
                 "target": {
"dpid": "3",
"port": "2"
                 },
"capacity": "1000000",
"utilized_capacity": "0"
         },
{
```

```
"source": {
        "dpid": "1",
        "port": "1"
    },
    "target": {
        "dpid": "2",
        "port": "1"
    },
    "capacity": "10000000",
    "utilized_capacity": "0"
    }
]
```